## antagning.se - hur ser det ut när en student lämnar återbud på antagning.se?

Här visas hur vyn ser ut för en student som ska lämna återbud på antagning.se. Det ser likadant ut på universityadmissions.se, fast med motsvarande information på engelska.

Till vänster visas hur det ser ut i en webbläsare på en dator och till höger motsvarande sida på en mobiltelefon.

På studentens anmälan på antagning.se finns en liten papperskorgs-ikon och texten "Jag vill INTE läsa utbildningen". På en dator syns texten till höger om den aktuella utbildningen och på en mobiltelefon under utbildningen. Studenten som vill lämna återbud trycker på textlänken.

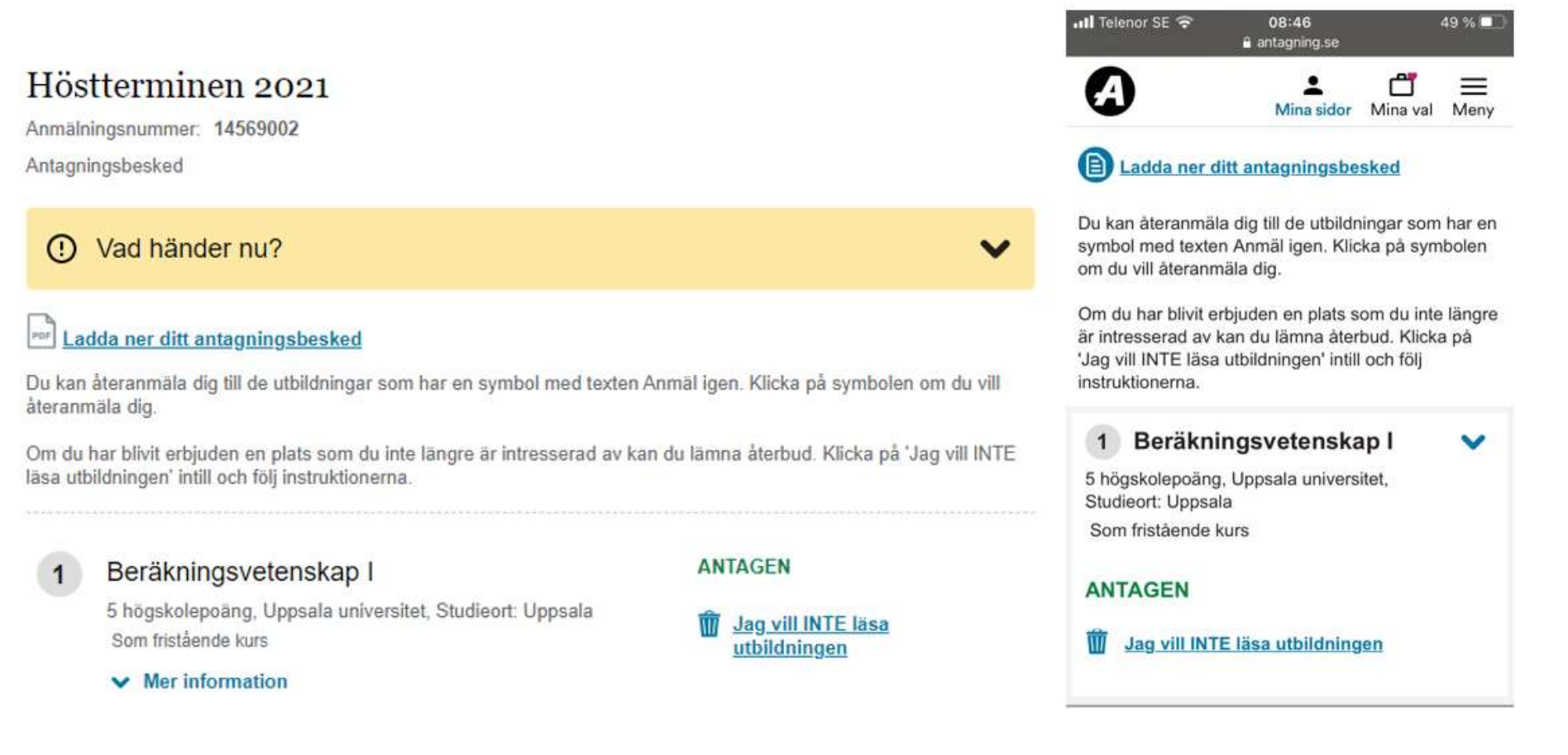

På nästa sida uppmanas studenten att välja vilka utbildningar hen vill lämna återbud till. I mobilvyn syns inte all information direkt, utan den sökande behöver scrolla ner för att läsa all information (därav dubbla bilder nedan som visar studentens mobilvy).

×

Om det skulle vara oklart för studenten vad ett återbud innebär så kan hen klicka på pilen i det mörkgula fältet markerat med ett utropstecken och texten "Lämna återbud".

Notera att knappen "Fortsätt" är utgråad/inaktiv i nuläget.

# Lämna återbud

#### Höstterminen 2021

Lämna återbud

#### Välj de utbildningar du vill lämna återbud till

I det här steget ska du välja de utbildningar du vill ta bort. Kryssa i rutan till höger om utbildningen/utbildningarna. Klicka därefter på forksätt. Tänk på att återbud betyder att du inte längre är intresserad av din plats.

Om du redan har registrerat dig på en utbildning ska du inte lämna återbud på Mina sidor. Vill du hoppa av en utbildning måste du kontakta universitetøt/högskolan.

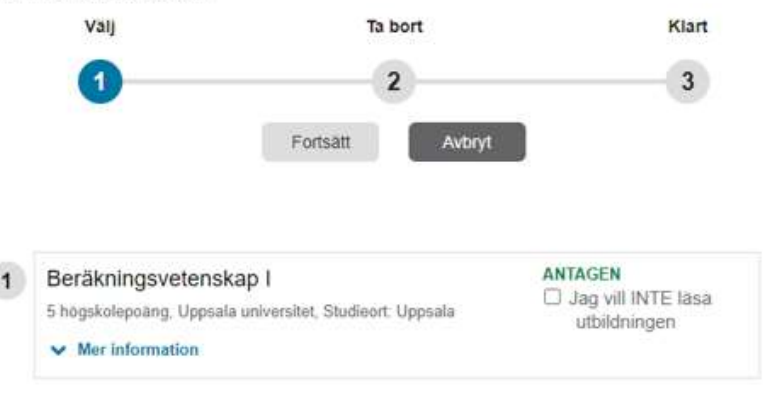

Avbryt

Fortsätt

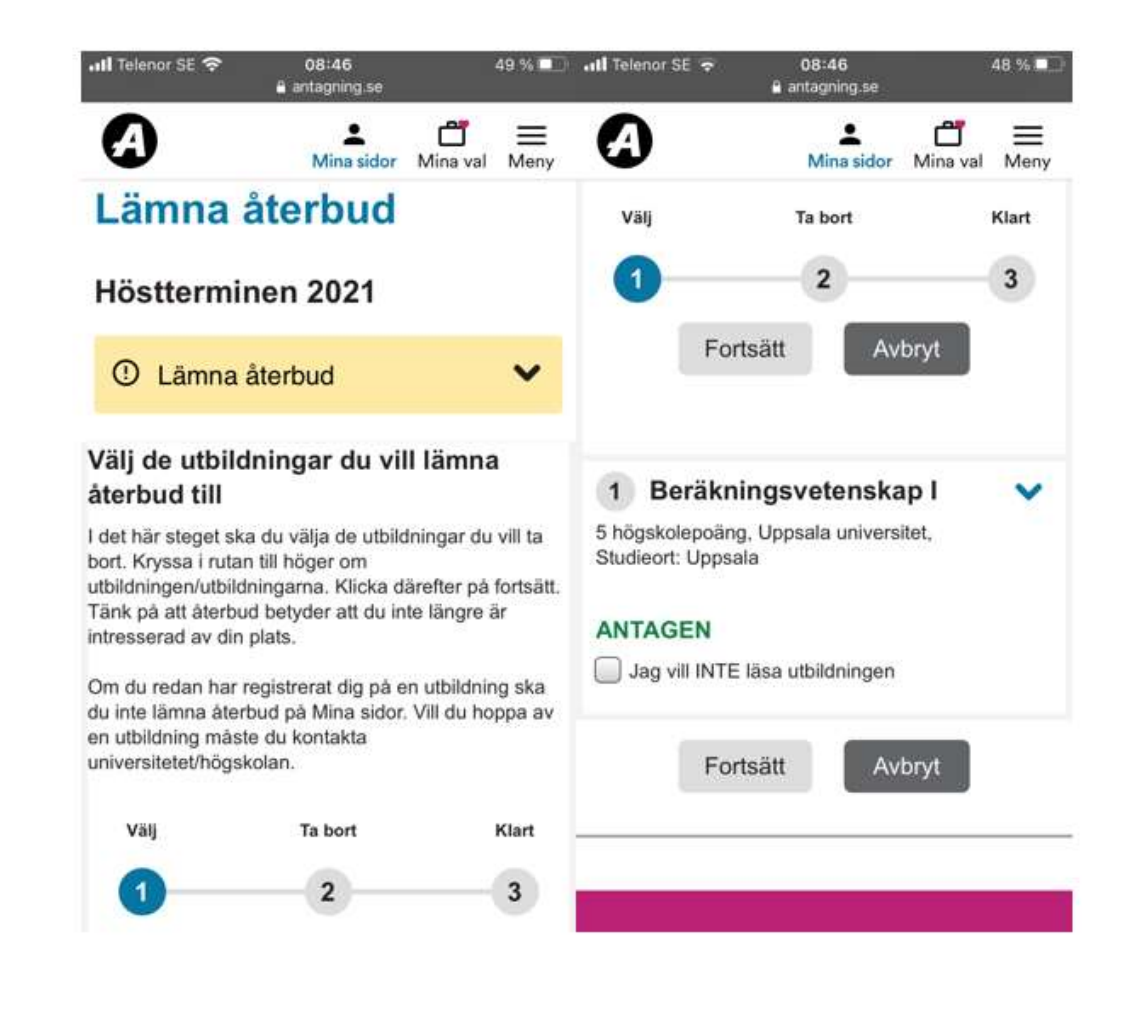

Klickar studenten på pilen i det gula fältet så vecklas det en ruta med mer information om vad det innebär att lämna återbud till en utbildning och hur man ska göra för att gå vidare.

### Höstterminen 2021

#### () Lämna återbud

Om du är antagen eller reservplacerad, men inte längre är intresserad av utbildningen, är det viktigt att du lämnar återbud. Om du lämnar återbud:

- · får universitetet eller högskolan informationen om att du inte kommer att delta
- · blir platsen tillgänglig för en annan sökande

#### Så här lämnar du återbud:

- · Kryssa i rutan till vänster om utbildningen för att lämna återbud
- · Följ sedan instruktionerna i de tre stegen

Tänk på att du inte kan ångra dig när du väl har lämnat återbud.

Om du redan har registrerat dig på en utbildning ska du inte lämna återbud på Mina sidor. Vill du avsluta din utbildning måste du kontakta universitetet eller högskolan.

| l tele | nor se 🗢                                                                             | antagning.se                                                                         |                                                       | 40 76 -  |  |
|--------|--------------------------------------------------------------------------------------|--------------------------------------------------------------------------------------|-------------------------------------------------------|----------|--|
| A      | )                                                                                    | A Mina sidor                                                                         | dina val                                              | Men      |  |
| 0      | Lämna å                                                                              | terbud                                                                               |                                                       | ^        |  |
|        | Om du är an<br>men inte lär<br>utbildninger<br>återbud. On                           | ntagen eller rese<br>ngre är intressera<br>n, är det viktigt at<br>n du lämnar återt | rvplacerad<br>id av<br>t du lämna<br>bud:             | l,<br>Ir |  |
|        | <ul> <li>får univ<br/>informa<br/>att delta</li> <li>blir plat<br/>sökand</li> </ul> | rersitetet eller hör<br>ationen om att du<br>a<br>sen tillgänglig för<br>e           | gskolan<br>inte komn<br>r en annan                    | ner      |  |
|        | Så här lämnar du återbud:                                                            |                                                                                      |                                                       |          |  |
|        | <ul> <li>Kryssa<br/>utbildni</li> <li>Följ sed<br/>stegen</li> </ul>                 | i rutan till vänste<br>ngen för att lämn<br>dan instruktionen                        | r om<br>la återbud<br>na i de tre                     |          |  |
|        | Tänk på att<br>väl har lämr                                                          | du inte kan ångr<br>nat återbud.                                                     | a dig när d                                           | lu       |  |
|        | Om du reda<br>utbildning s<br>Mina sidor,<br>måste du ko<br>högskolan.               | in har registrerat<br>ka du inte lämna<br>Vill du avsluta dir<br>ontakta universite  | dig på en<br>återbud på<br>n utbildning<br>etet eller | à<br>9   |  |

Vill studenten gå vidare med sitt återbud måste hen klicka i rutan vid "Jag vill INTE läsa utbildningen" för de utbildningar där återbud ska lämnas. Så snart det sker blir utbildningens titel och information genomstruken och "Fortsätt"-knappen blir blå/aktiv och studenten klickar på den för att gå vidare.

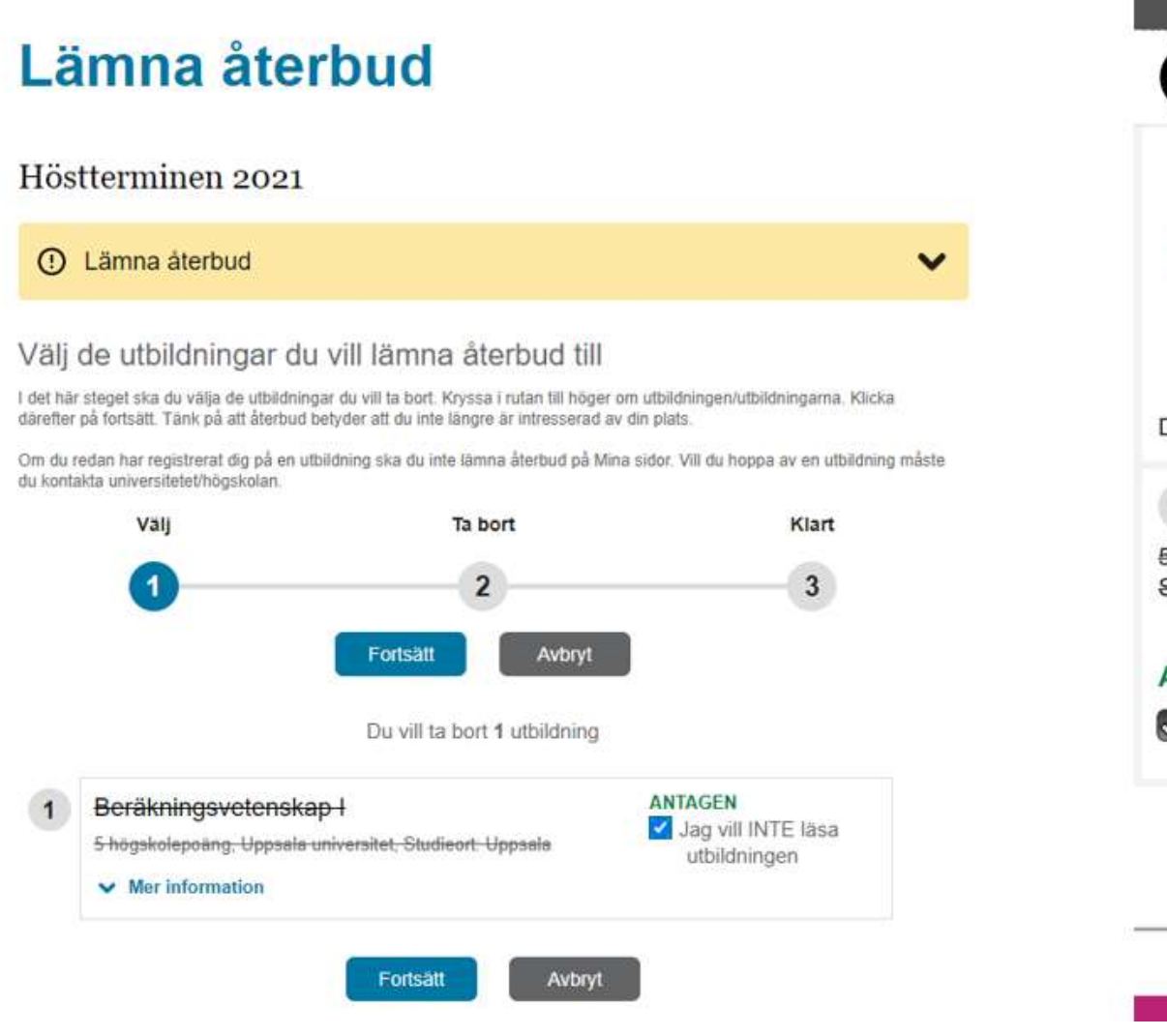

| 📶 Telenor SE 🗢                       | 08:46<br>≜ antagning.se                       |                   | 48 % 🗊    |
|--------------------------------------|-----------------------------------------------|-------------------|-----------|
| A                                    | Mina sidor                                    | dina val          | ■<br>Meny |
| Välj                                 | Ta bort                                       |                   | Klart     |
| 1                                    | 2                                             |                   | 3         |
| Fort                                 | sätt Av                                       | bryt              |           |
| Du vill ta bort 1 ut                 | bildning                                      |                   |           |
| 1 Beräkni                            | ngsvetenska                                   | <del>ip I</del>   | ~         |
| 5 högskolepoäng<br>Studieort: Uppsal | <del>, Uppsala universi</del><br><del>a</del> | i <del>tet,</del> |           |
| ANTAGEN                              |                                               |                   |           |
| Jag vill INTE I                      | läsa utbildningen                             |                   |           |
| Fort                                 | sätt Av                                       | bryt              |           |
|                                      |                                               |                   |           |

**P** 

48 %

 $\equiv$ 

Klart

3

V

I nästa steg uppmanas studenten att kontrollera sina val, att hen verkligen har markerat de utbildningar hen vill lämna återbud till. När studenten är säker på att det blivit rätt klickar hen på "Bekräfta".

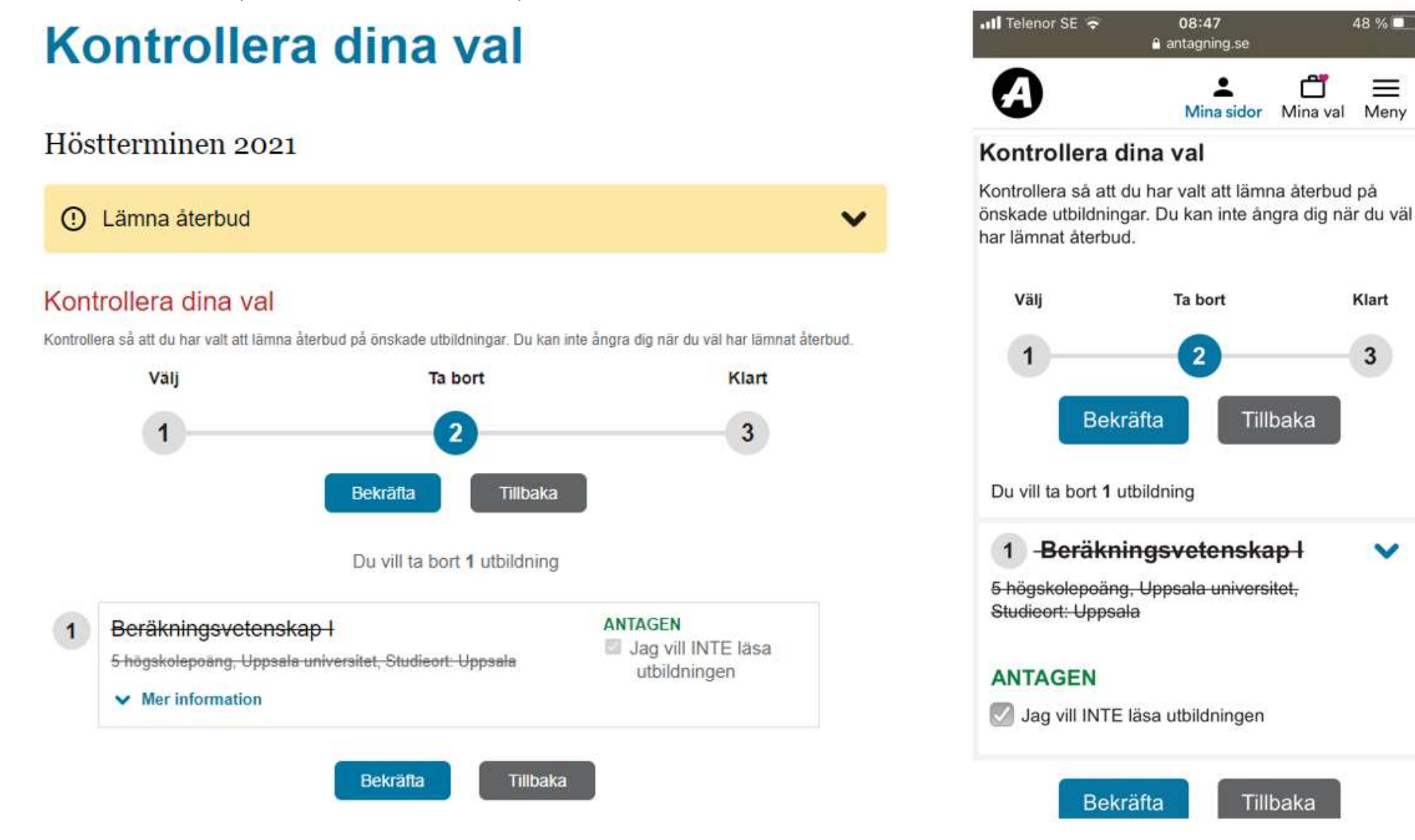

Nu är återbudet genomfört och studenten får en bekräftelse direkt på skärmen. Det skickas även en bekräftelse per e-post till den e-postadress som studenten har registrerad på antagning.se.

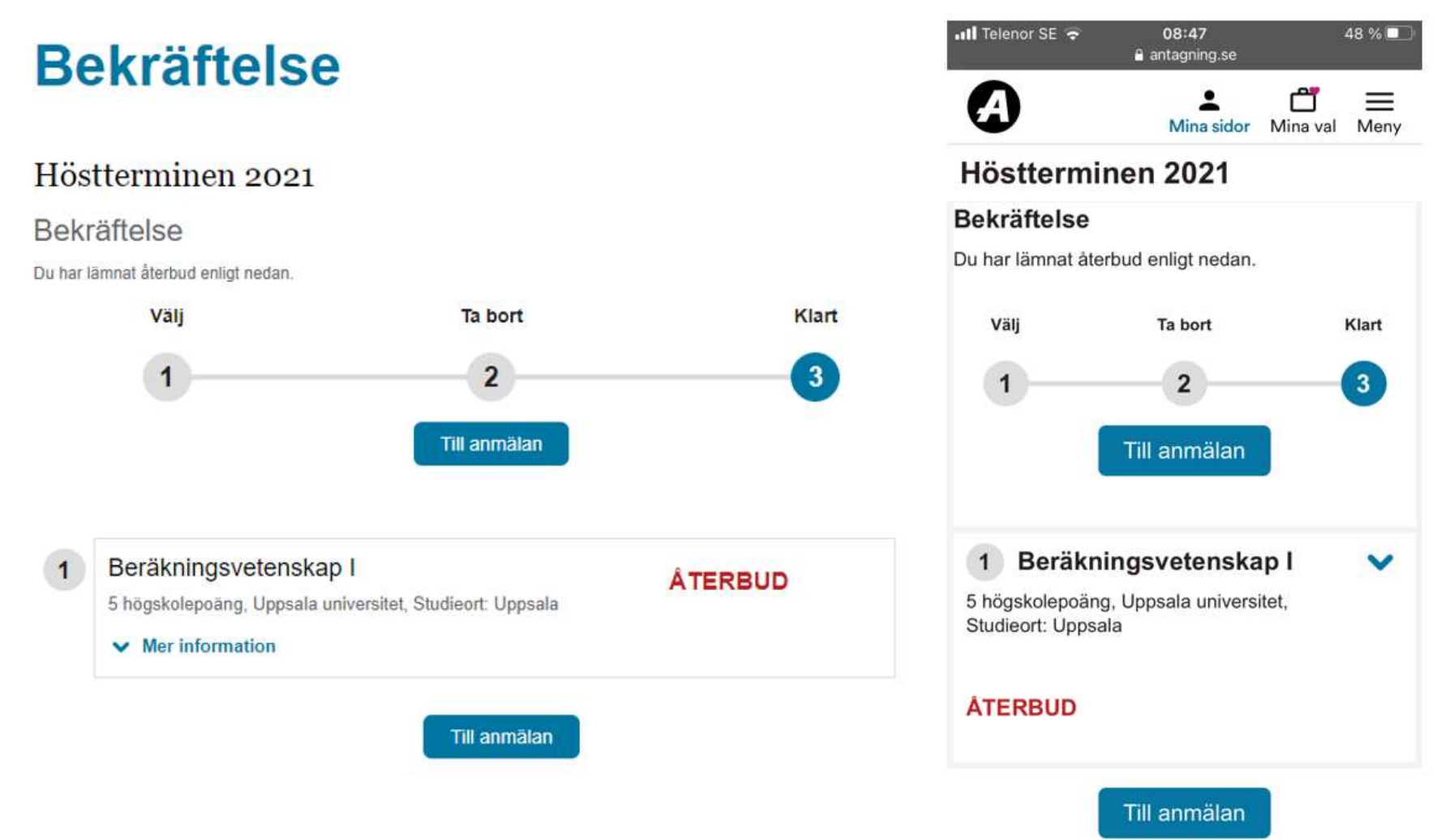

# Ladok - hur ser det ut när en student lämnar återbud i Ladoks studentgränssnitt?

Här visas hur vyn ser ut för en student som ska lämna återbud i Ladok.

Till vänster visas hur det ser ut i en webbläsare på en dator och till höger motsvarande sida på en mobiltelefon.

När studenten är inloggad visas på startsidan vilka utbildningar som studenten är antagen till och kan registrera sig på. Student som istället vill lämna återbud behöver klicka på utbildningens titel eller på pilen vid "Visa mer".

|                                                                                           | 14:14 90 % 📼                                               |
|-------------------------------------------------------------------------------------------|------------------------------------------------------------|
|                                                                                           | AA 🔒 student.test.ladok.se 🖒                               |
|                                                                                           | UPPSALA<br>UNIVERSITET                                     |
| UNIVISITET                                                                                | Startsida                                                  |
| Startsida                                                                                 | Registre.a Contract                                        |
| Registrera                                                                                | Konst i spel och spel sm 51                                |
| Konst i spel och spel som konstform - 5SD509<br>5,0 hp<br>Registrering stänger om 6 dagar | 5,0 hp Inte registrerad<br>Registrering stänger om 6 dagar |
| Visa mer                                                                                  | Visa mer                                                   |
| Registrera                                                                                | Registrera                                                 |
|                                                                                           | Aktuella kurser                                            |
|                                                                                           | Inget att visa<br>Det finns inga kommande eller pågående   |

📶 Telenor SE 🗢 14:14 90 % 💭

Studenten har nu, utöver alternativet att registrera sig, även möjlighet att klicka på "Jag vill inte läsa denna utbildning". Studenten gör det för att komma vidare.

| Registrering stänger om 6 da | gar                                             | Studieperiod                    | 10              |
|------------------------------|-------------------------------------------------|---------------------------------|-----------------|
| Visa mindre                  | 2021 09 20 2021 10 10                           | 5,0 hp<br>Registrering: 2021-07 | 30 - 2021-09-30 |
| statishenoa                  | 5,0 hp<br>Registrering: 2021-07-30 - 2021-09-30 | Studietakt<br>50%               | test            |
| Studietakt                   | 50%                                             | Undervisningsform               |                 |
| ndervisningsform Normal      |                                                 | Normal                          |                 |
| Studieort                    | Visby                                           | Visby                           |                 |
| Jtbildningskod               | 5SD509                                          | Utbildningskod                  |                 |
| Tillfälleskod                | 54824                                           | 5SD509                          |                 |
| läses som fristående kurs    |                                                 | Tillfälleskod<br>54824          |                 |
| Jag vill inte läsa de        | nna utbildning                                  | Läses som fristående            | kurs            |
| Registr                      | era                                             | Jag vill inte läsa de           | enna utbildning |
|                              |                                                 |                                 |                 |

I nästa steg får studenten bekräfta att hen verkligen vill lämna återbud till den aktuella utbildningen och om så är fallet trycker studenten på "Bekräfta".

### Bekräfta återbud på:

### Konst i spel och spel som konstform - 5SD509

Studieperiod

2021-08-30 - 2021-10-10 5,0 hp Registrering: 2021-07-30 - 2021-09-30

Jag vill inte läsa kursen.

Om du bestämt dig för att inte påbörja en kurs som du blivit antagen till är det viktigt att du meddelar oss ditt återbud så snart som möjligt. Detta för att platsen ska kunna gå vidare till nästa sökande i kön.

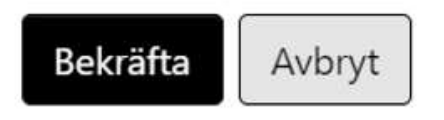

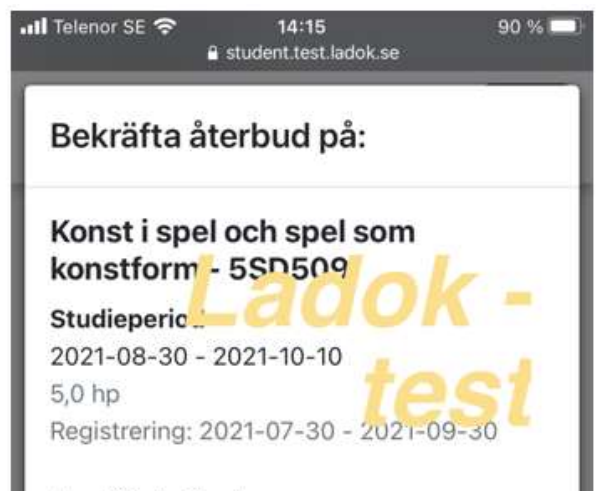

Jag vill inte läsa kursen.

Om du bestämt dig för att inte påbörja en kurs som du blivit antagen till är det viktigt att du meddelar oss ditt återbud så snart som möjligt. Detta för att platsen ska kunna gå vidare till nästa sökande i kön.

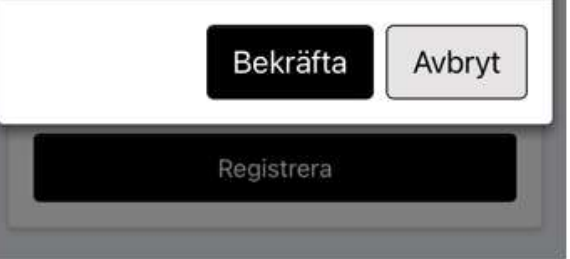

När studenten genomfört sitt återbud visas en grön skylt som bekräftar att återbudet är inlagt och att utbildningen inte längre visas i Ladok för studenten.

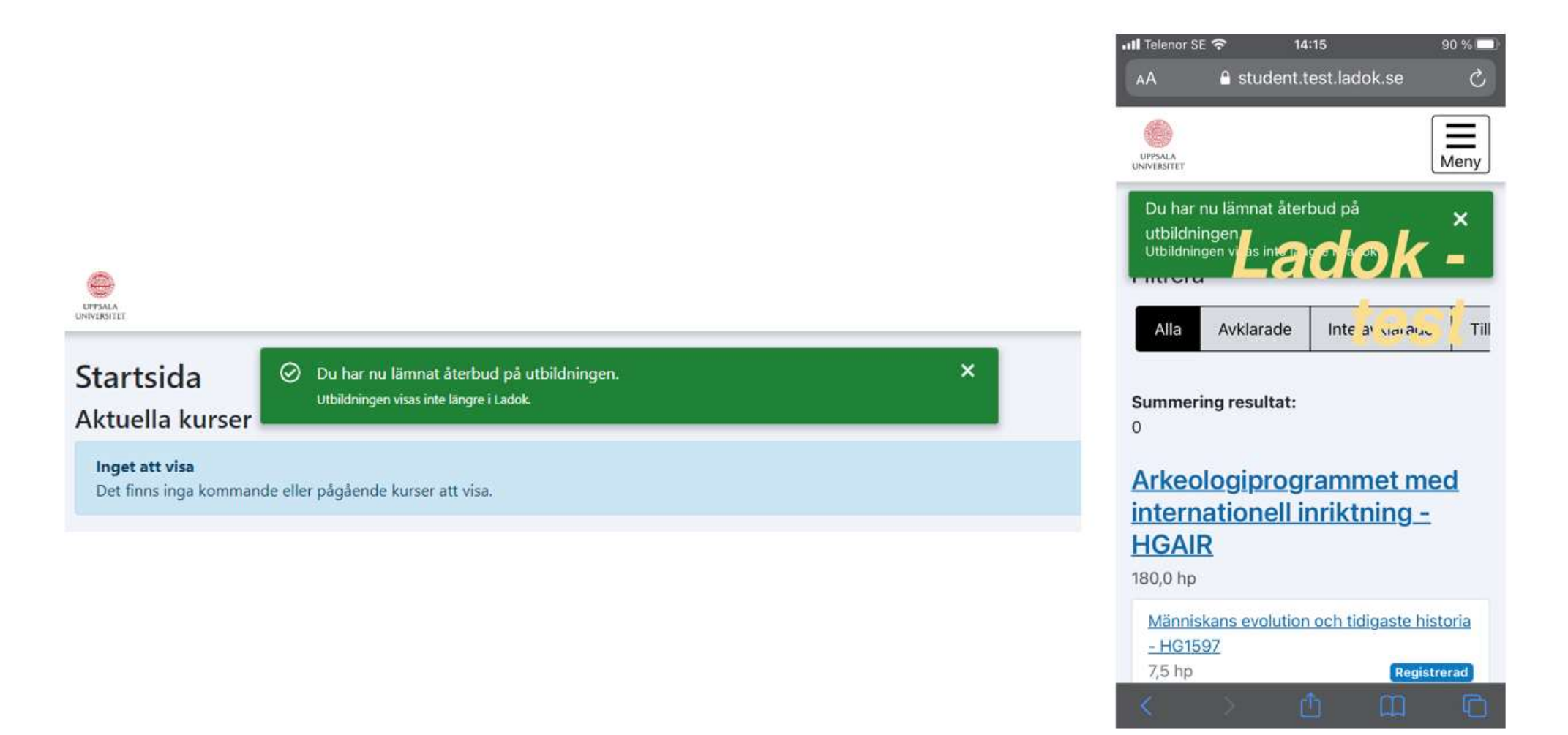

### Ladok - hur ser det ut när en student gör avbrott på en kurs i Ladoks studentgränssnitt?

Här visas hur vyn ser ut för en student som ska göra avbrott på en kurs i Ladok. Till vänster visas hur det ser ut i en webbläsare på en dator och till höger motsvarande sida på en mobiltelefon.

Från startsidan så väljer studenten "Min utbildning" i menyn till höger (syns lite dåligt på bilderna p g a texten som förkunnar att vi är i Ladoks testmiljö) för att se sina registreringar.

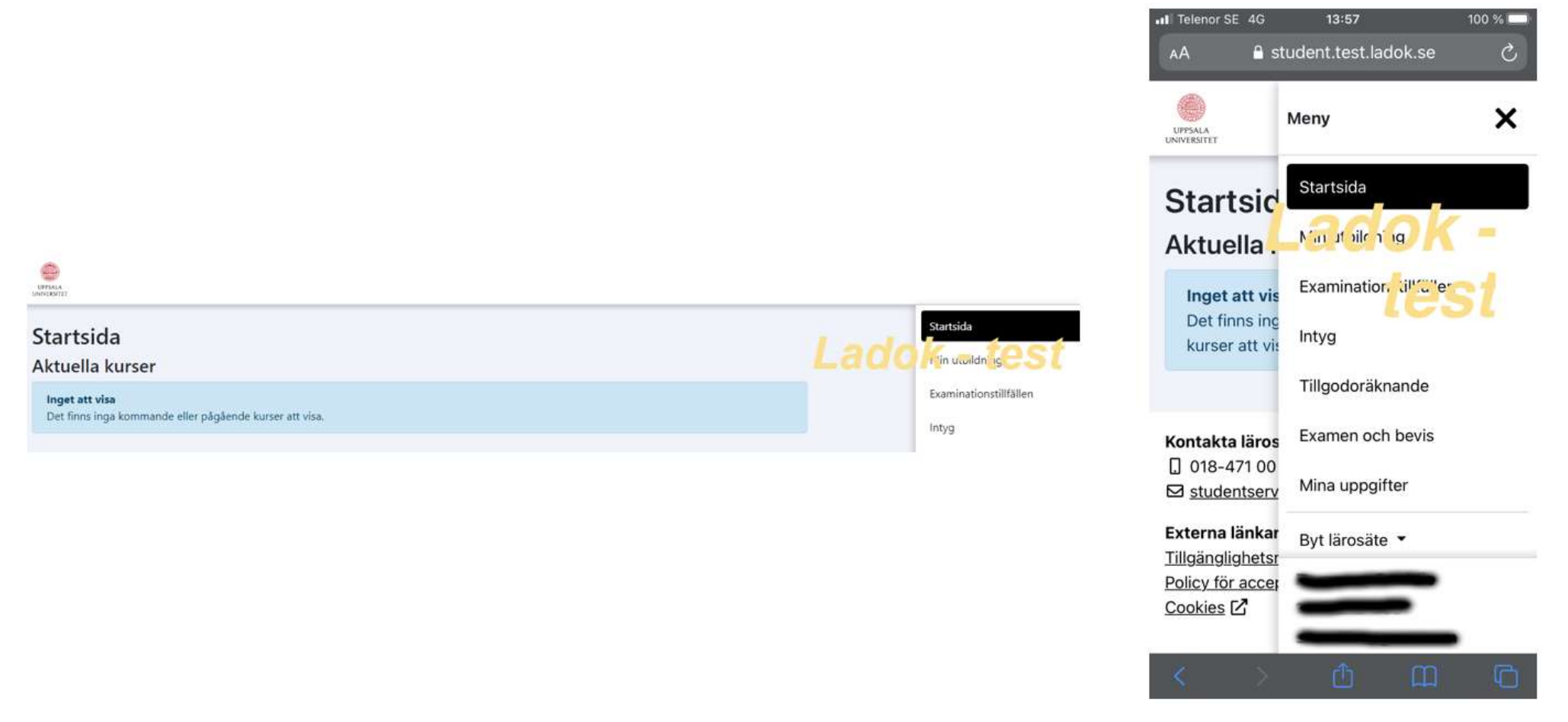

| Här visas vilka utbildningar studenten är registrerad på. Studenten klicka | ar på titeln på den ku | rs hen vill göra avbrott på. | Mail بال 4G זו                                         | 0:08 69 % 🗖      |
|----------------------------------------------------------------------------|------------------------|------------------------------|--------------------------------------------------------|------------------|
|                                                                            |                        |                              | a student                                              | .test.ladok.se   |
|                                                                            |                        |                              | UPPSALA<br>UNIVERSITET                                 | Meny             |
| Min utbildning                                                             |                        | Li                           | - HG1597<br>7,5 hp                                     | Figistrerad      |
| Alla Avklarade Inte avklarade Tillgodoräknat                               |                        |                              | Fristående                                             |                  |
| Summering resultat: 0                                                      |                        |                              | Konst i spel och spel<br>5SD509                        | som konstform -  |
| Arkeologiprogrammet med internationell inriktning - HGAIR<br>180,0 hp      |                        |                              | 5,0 hp                                                 | Registrerad      |
| Människans evolution och tidigaste historia - HG1597                       | 7,5 hp                 | Registrerad                  |                                                        |                  |
|                                                                            |                        |                              | Kontakta lärosätet                                     |                  |
| Fristående                                                                 |                        |                              | ☑ studentservice@uu                                    | .se              |
| Konst i spel och spel som konstform - 5SD509                               | 5,0 hp                 | Registrerad                  | Externa länkar                                         | 0                |
|                                                                            |                        |                              | The State of Paul and State of State of State of State | 1 1 1 <b>C</b> 7 |

#### Tillgänglighetsredogörelse 🗹 Policy för acceptabel användning 🗹 Cookies 🖸

Ladok för studenter

Diverse uppgifter om det aktuella kurstillfället visas och längst ner finns en ruta med texten "Jag vill inte läsa denna utbildning", studenten klickar på den.

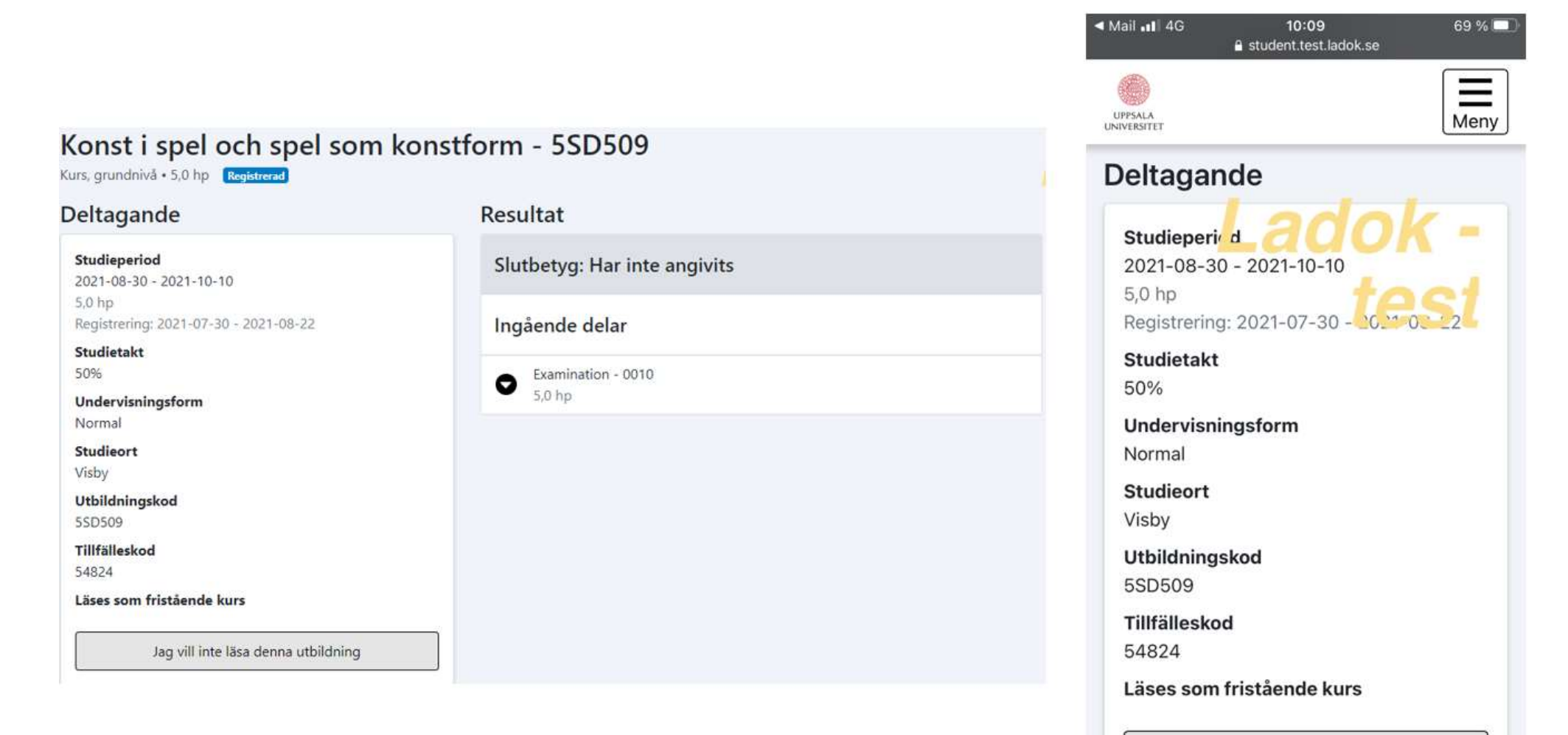

Jag vill inte läsa denna utbildning

69 % 🗔

I nästa steg får studenten bekräfta att hen verkligen vill göra avbrott på det aktuella kurstillfället och om så är fallet trycker studenten på "Bekräfta".

### Bekräfta avbrott på:

#### Konst i spel och spel som konstform - 5SD509

Studieperiod

2021-08-30 - 2021-10-10 5,0 hp Registrering: 2021-07-30 - 2021-08-22

Avbrott innebär att du inte tänker fullfölja kursen och avsäger dig din plats.

Gällande högskolekurser på grund- och avancerad nivå: Om du gör avbrottet inom tre veckor efter kursstart och inte har resultat inom kursen har du möjlighet att söka och bli antagen till kursen igen.

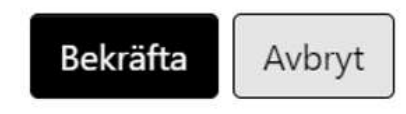

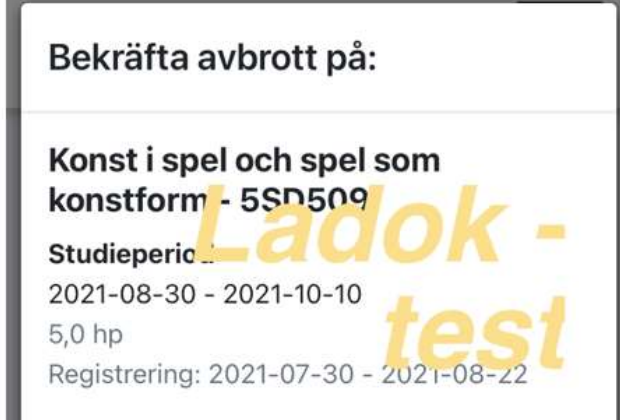

10:09

student.test.ladok.se

< Mail .... 4G

Avbrott innebär att du inte tänker fullfölja kursen och avsäger dig din plats.

Gällande högskolekurser på grund- och avancerad nivå: Om du gör avbrottet inom tre veckor efter kursstart och inte har resultat inom kursen har du möjlighet att söka och bli antagen till kursen igen.

Bekräfta

Avbryt

När studenten genomfört sitt avbrott visas en grön skylt som bekräftar avbrottet.

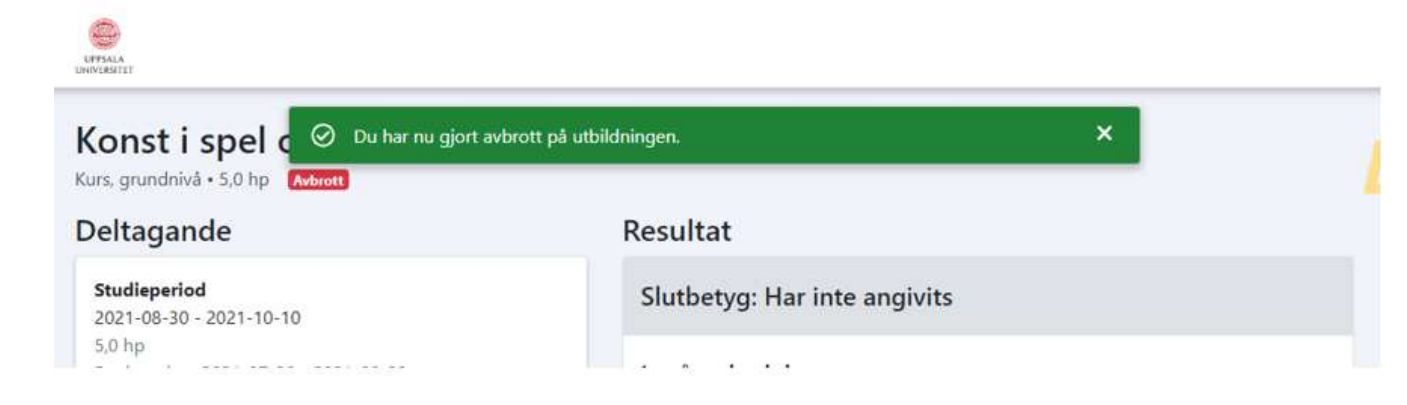

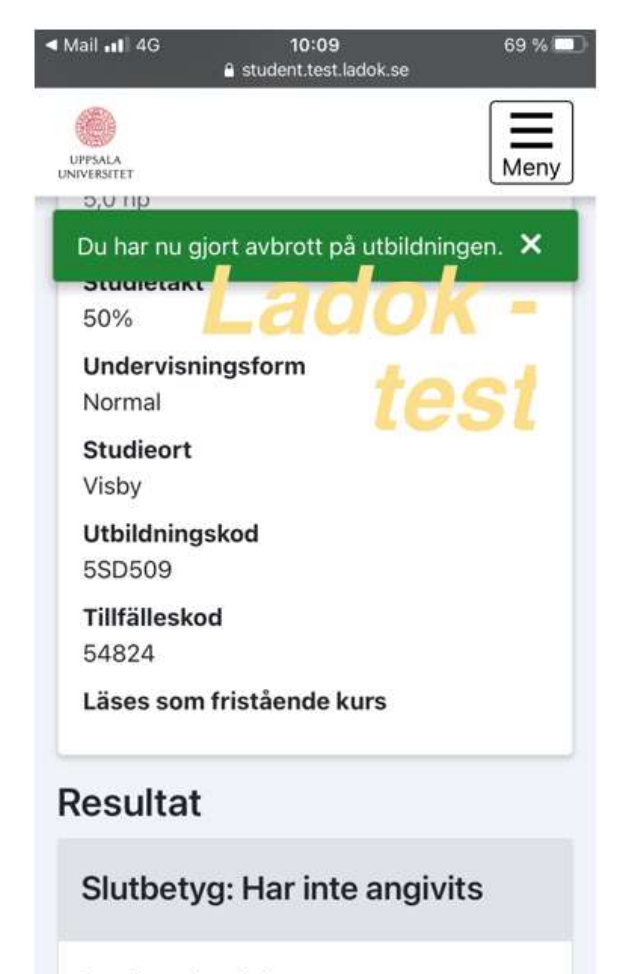

Ingående delar

|                                                                      |         |             | ◄ Mail III 4G 10<br>■ student                   | 0:10 69 % 🗔<br>.test.ladok.se |
|----------------------------------------------------------------------|---------|-------------|-------------------------------------------------|-------------------------------|
|                                                                      |         |             | UPPSALA<br>UNIVERSITET                          | Meny                          |
|                                                                      |         |             | <u>- HG1597</u><br>7,5 hp                       | Registrerad                   |
| Min utbildning                                                       |         |             | Fristående                                      |                               |
| Alla         Avklarade         Inte avklarade         Tillgodoräknat |         |             | Konst i spel och spel<br>5SD509<br>5,0 hp       | som konstrorm -               |
| Arkeologiprogrammet med internationell inriktning                    | - HGAIR |             |                                                 |                               |
| Människans evolution och tidigaste historia - HG1597                 | 7,5 hp  | Registrerad | Kontakta lärosätet                              |                               |
|                                                                      |         |             | . 018-471 00 00                                 |                               |
| Fristående                                                           |         |             | ☑ studentservice@uu                             | .se                           |
| Konst i spel och spel som konstform - 55D509                         | 5,0 hp  | Avbrott     | <b>Externa länkar</b><br>Tillgänglighetsredogör | else 🔽                        |

#### När studenten fortsatt går in under "Min utbildning" så framgår det att studenten har ett avbrott på den aktuella kursen.

Policy för acceptabel användning 🗹 Cookies 🗹

Ladok för studenter